## 拡張子の表示方法

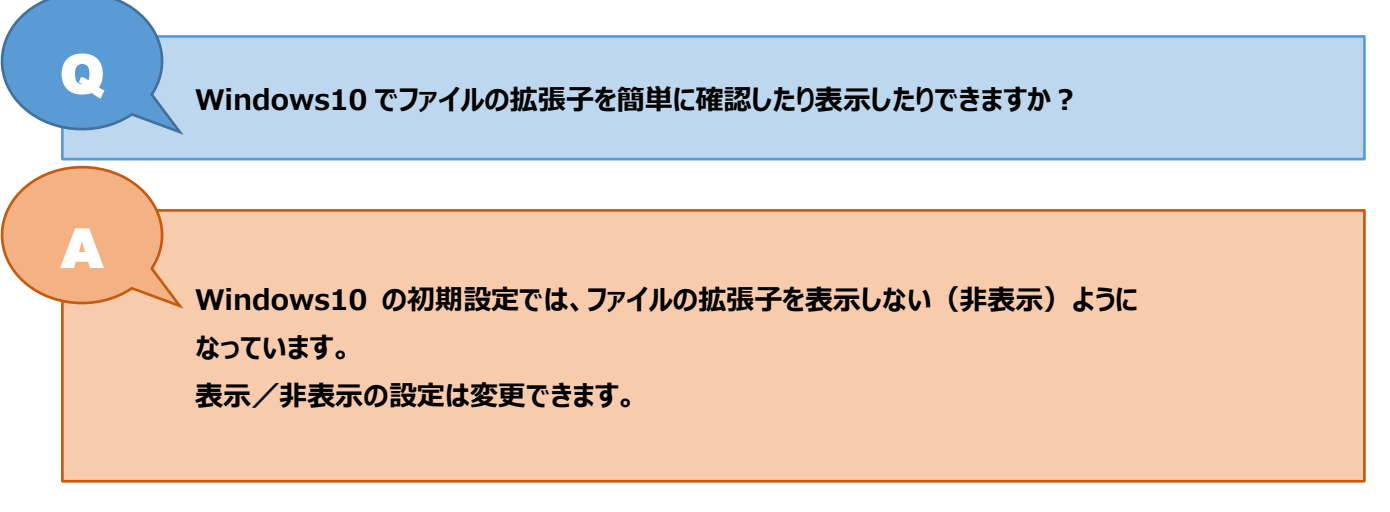

Windows10 でファイルの拡張子を表示/非表示にする方法を紹介します。

※拡張子とは、ファイルの種類を識別するために使われるファイルの末尾にある「. (ピリオド) + 英数字 3 文字程度」の 文字列のことです。例えば、ワードファイルだと「.docx」、エクセルファイルだと「.xlsx」が拡張子です。

## 1. エクスプローラーを開く

一番下のタスクバーにあるエクスプローラーをワンクリック(左クリックを1回)してください。

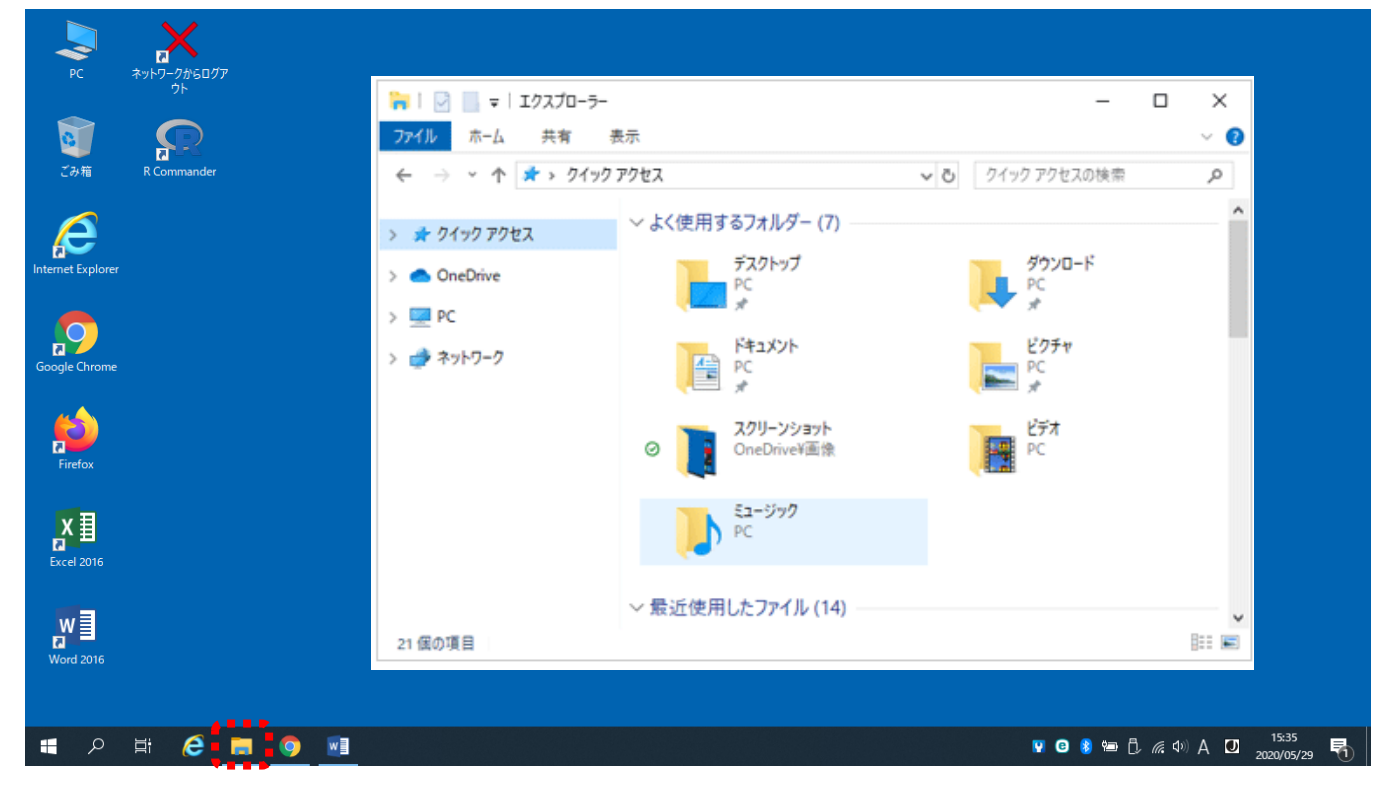

## <mark>2. エクスプローラーの「表示」を選択する</mark>

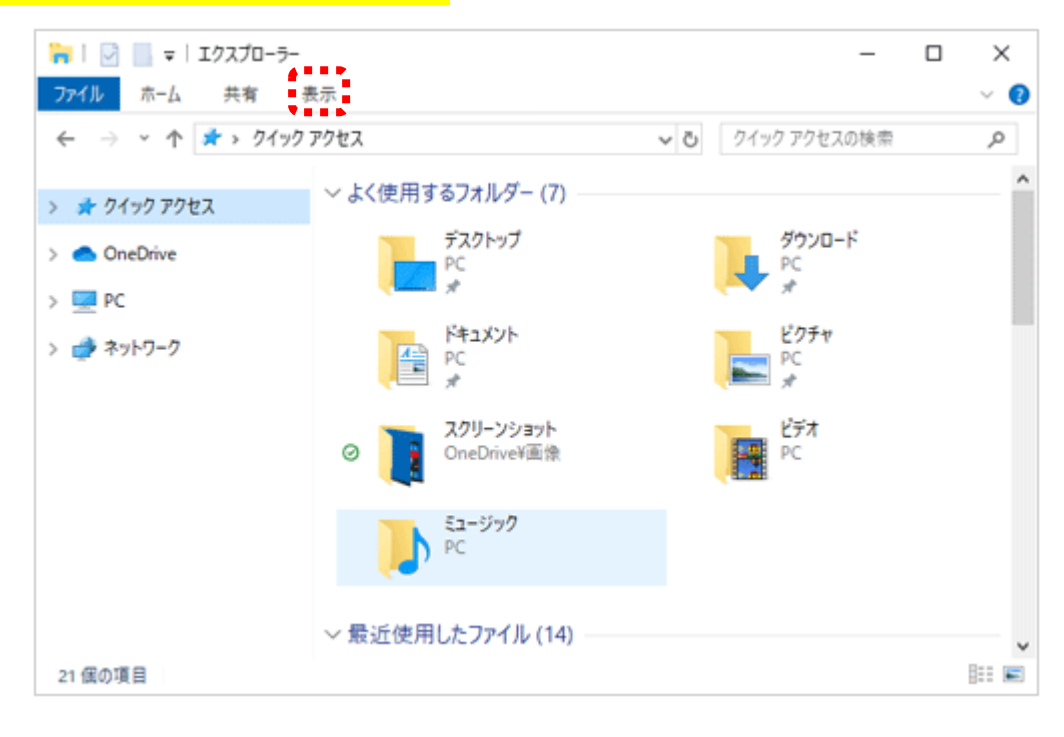

## 3.「ファイル名拡張子」に√チェックを入れる

「ファイル名拡張子」の□を左クリックします。√が入ると拡張子は表示されます。もう一度□を左クリックすると√ははずれます。

| 🀂   🔄 🔚 ႒ 🦿 🖛   エクスプ                              | 0-5-                                                                                                    |                                                                                                    |                                                                        |                                                        |         |
|---------------------------------------------------|----------------------------------------------------------------------------------------------------|----------------------------------------------------------------------------------------------------|------------------------------------------------------------------------|--------------------------------------------------------|---------|
| ファイル ホーム 共有                                       | 表示                                                                                                    |                                                                                                    |                                                                        |                                                        |         |
| 「」 ブレビュー ウィンドウ     ナビゲーション □□ 詳細ウィンドウ     ウインドウ ・ | <ul> <li>■ 特大アイコン ■ 大アイコン</li> <li>■ ホアイコン</li> <li>■ ホアイコン</li> <li>■ 一覧</li> <li>■ 並べて表示</li> <li>■ コンテンツ</li> </ul> | <ul> <li>● 中アイコン</li> <li>● 目前</li> <li>● 目前</li></ul> | ゴ グループ化 →     ゴ 列の追加 →     ゴ 列の追加 →     ☆ べ替え     ☆ オペての列のサイズを自動的に変更する | □ 項目チェックボックス<br>▼ ファイル名拡張子<br>選択した項目<br>□ 障しファイル 表示しない | を オプション |
| ペイン                                               | レイアウト                                                                                                    |                                                                                                    | 現在のビュー                                                                 | 表示/非表示                                                 |         |

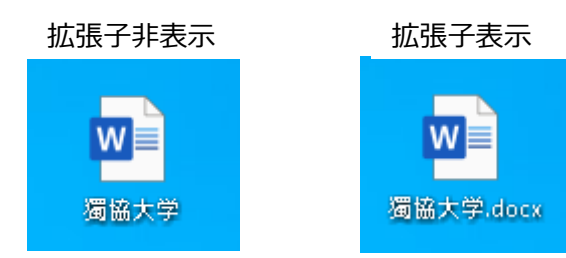